## Android での設定(画像は Android11)

画面は Android11 スマートフォンのものです。機種やバージョンによって表示される項目に相違がある こともありますので、適宜読み替えて設定してください。

1.ホーム画面で"設定"のアイコンをタップします。

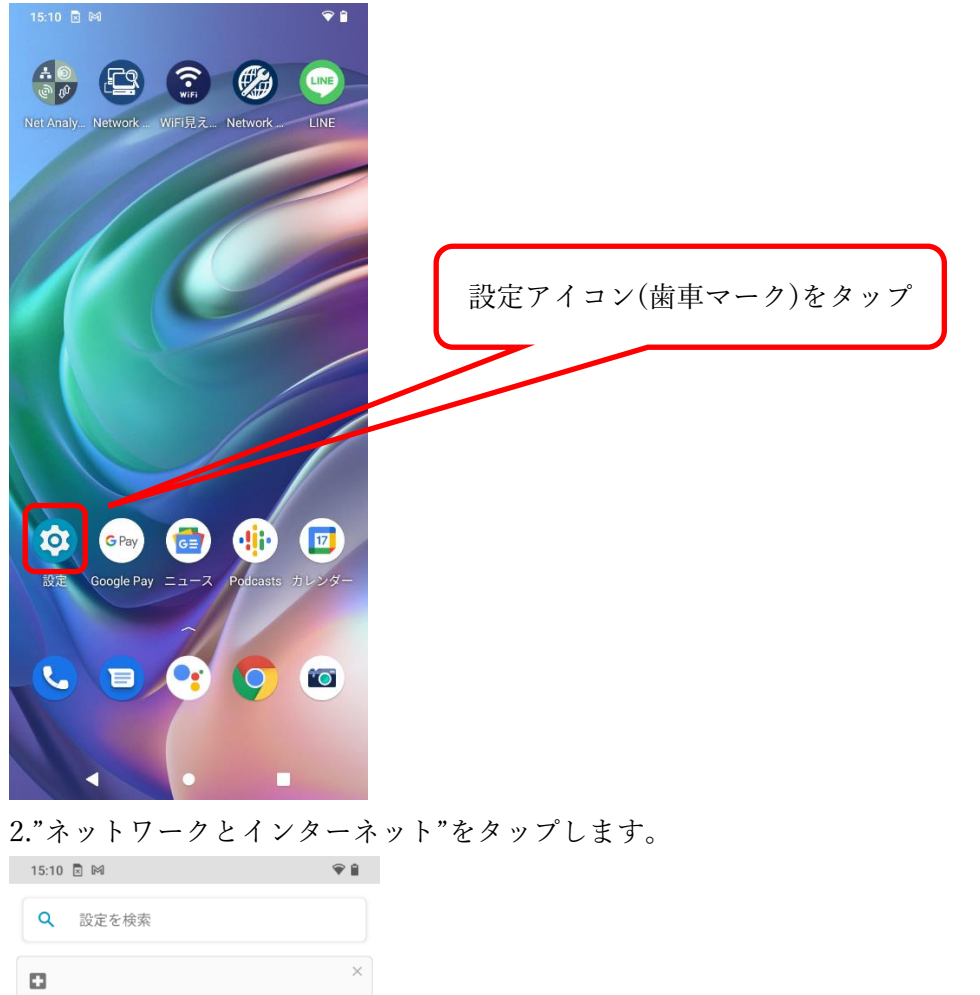

3. "Wi-Fi"をタップします。Wi-Fiが On になっていないときは On にします。

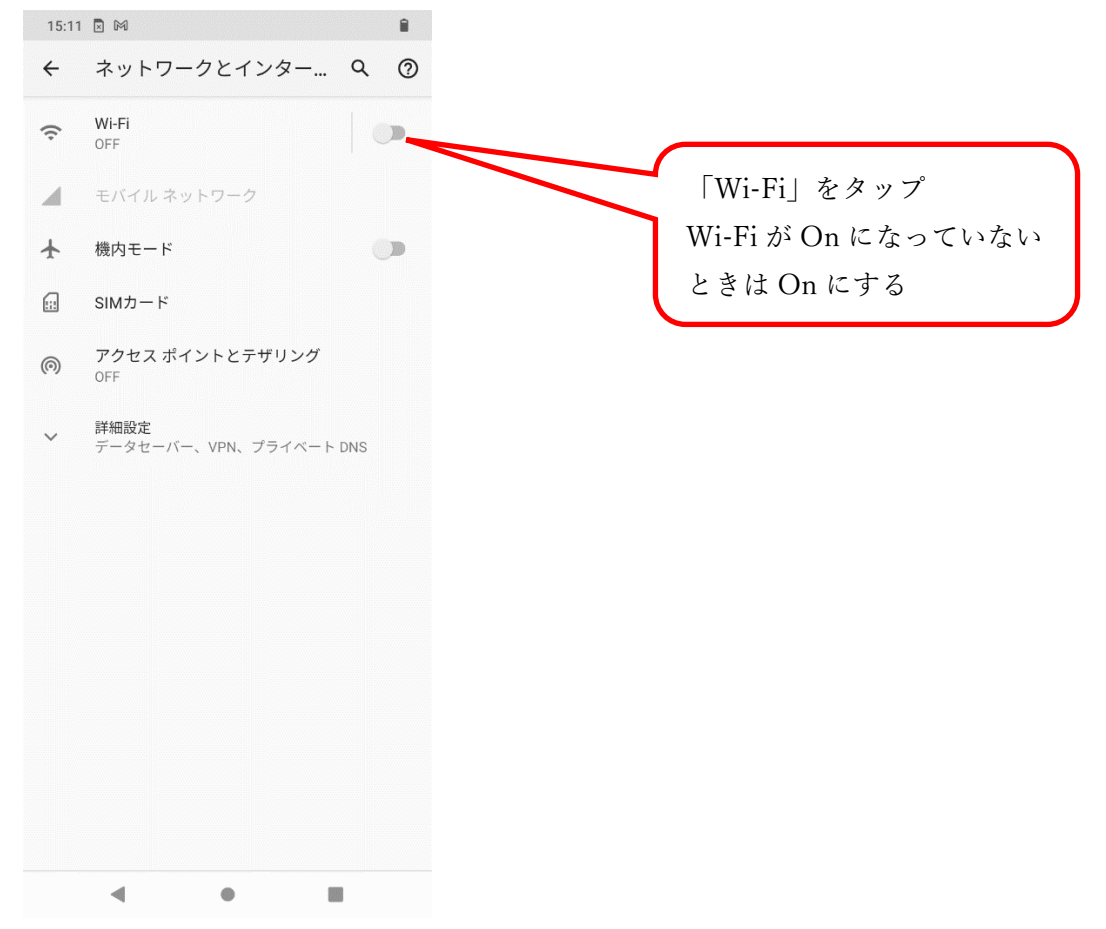

4.使用可能な Wi-Fiの ID が一覧表示されますので"tokai"をタップします。

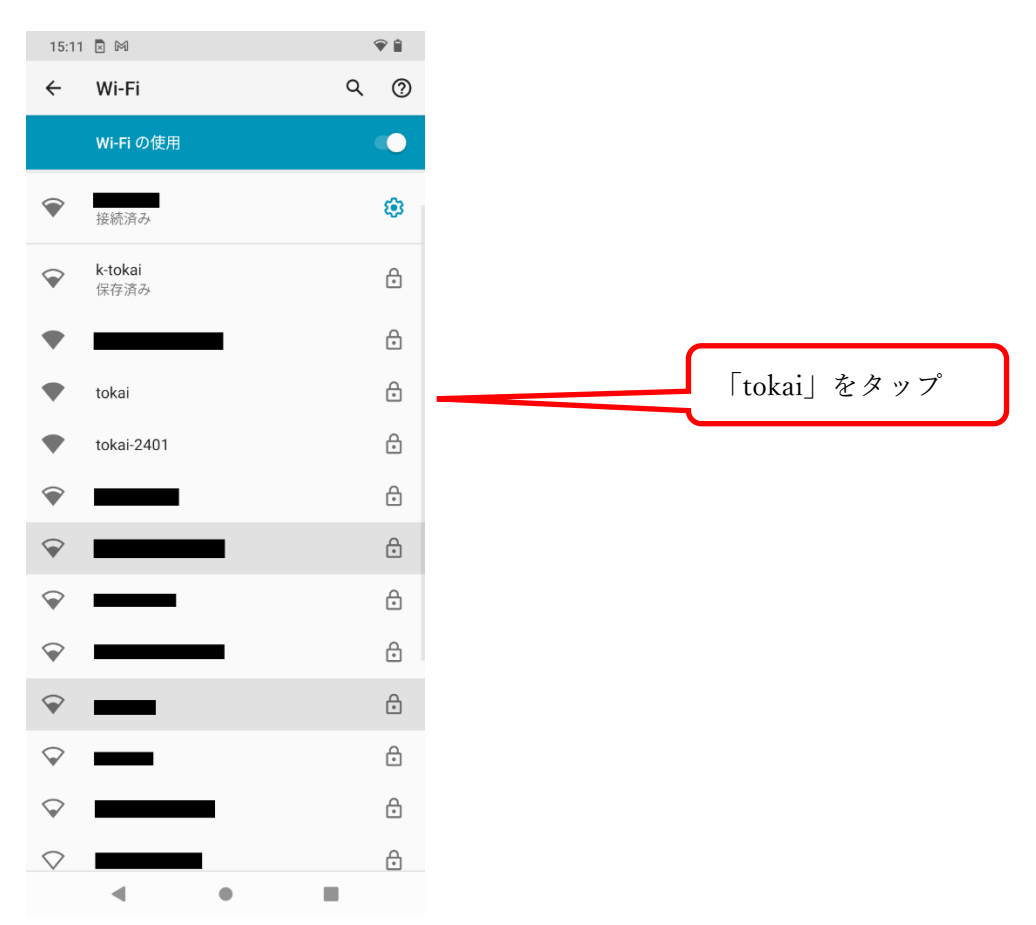

5.以下のとおり選択、入力します。

- ① EAP 方式…PEAP
- ② フェーズ 2 認証…MSCHAPV2
- ③ CA 証明書…検証しない<mark>※</mark>
- ④ オンライン認証ステータス…検証しない
- ⑤ 選択、入力したら「ID」に学生証番号または教職員番号、「パスワード」に TIPS や T365 で使 用するパスワードを入力します。
- ⑥ 最後に「接続」をタップします。

| 14:07 🕃 🗷 🗖 🗖 • |    | 0 🖗 🕯       |
|-----------------|----|-------------|
| tokai           |    |             |
| EAP方式           |    |             |
| PEAP            |    | ¥           |
| フェーズ2認証         |    |             |
| MSCHAPV2        |    | •           |
| CA証明書           |    |             |
| 検証しない           |    | ノバシーが尽速され   |
| ません。            |    | シノイバシーが休護され |
| 2cfk9999        |    |             |
| <br>匿名ID        |    |             |
|                 |    |             |
| パスワード           |    |             |
|                 |    |             |
| $\frown$        |    |             |
| 🗌 パスワードを表示      | する |             |
| 詳細設定            |    | ~           |
|                 |    |             |
|                 |    |             |
|                 |    | _           |
|                 | 3  | キャンセル 接続    |
| •               | •  |             |

※一部の機種で「CA 証明書」"検証しない"を選択できないものがあります。 この場合、次ページの手順に従って設定を追加してください。

## ※CA 証明書で"検証しない"を選択できない機種の場合

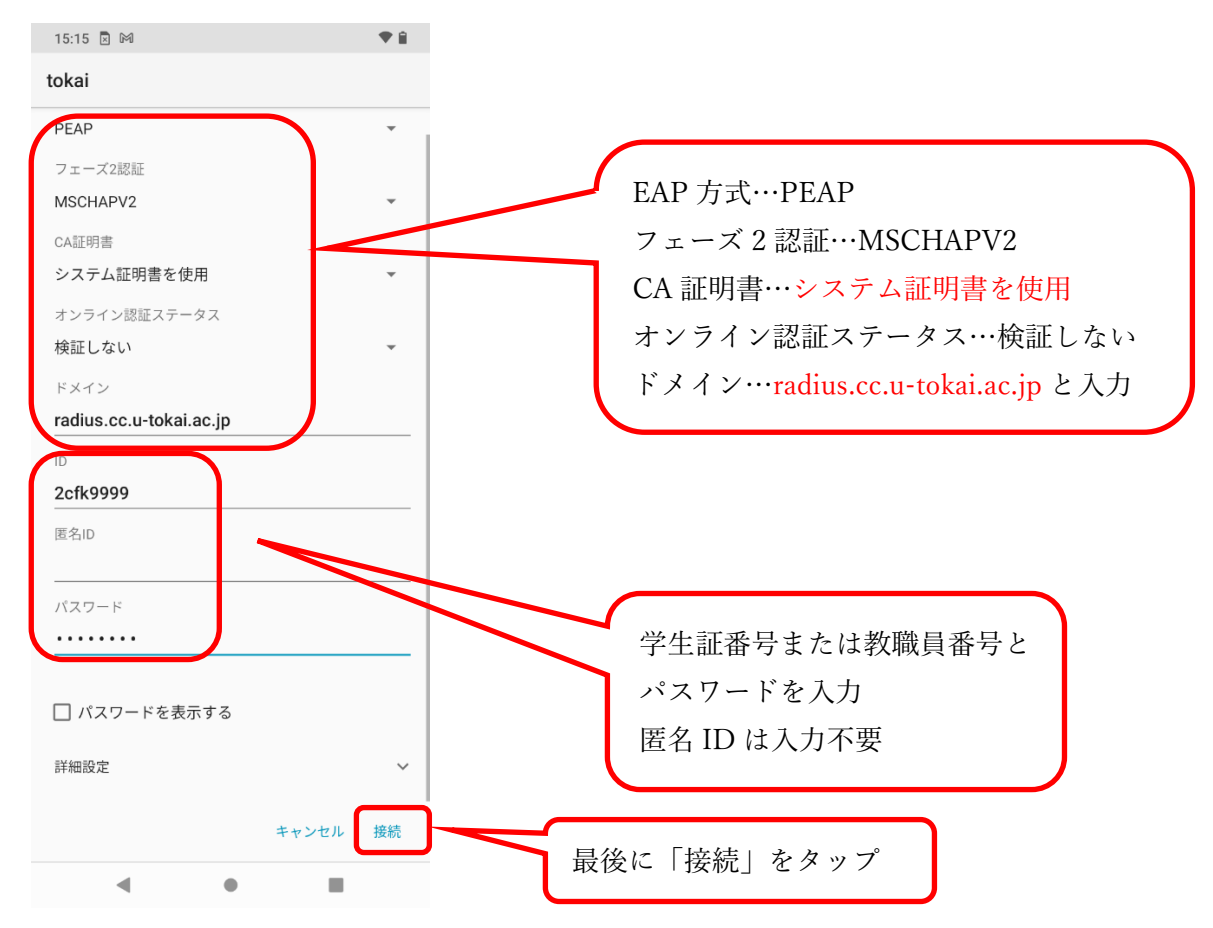

6.ユーザー認証画面が表示されますので、ユーザーIDとパスワードを入力し、"login"をタップします。

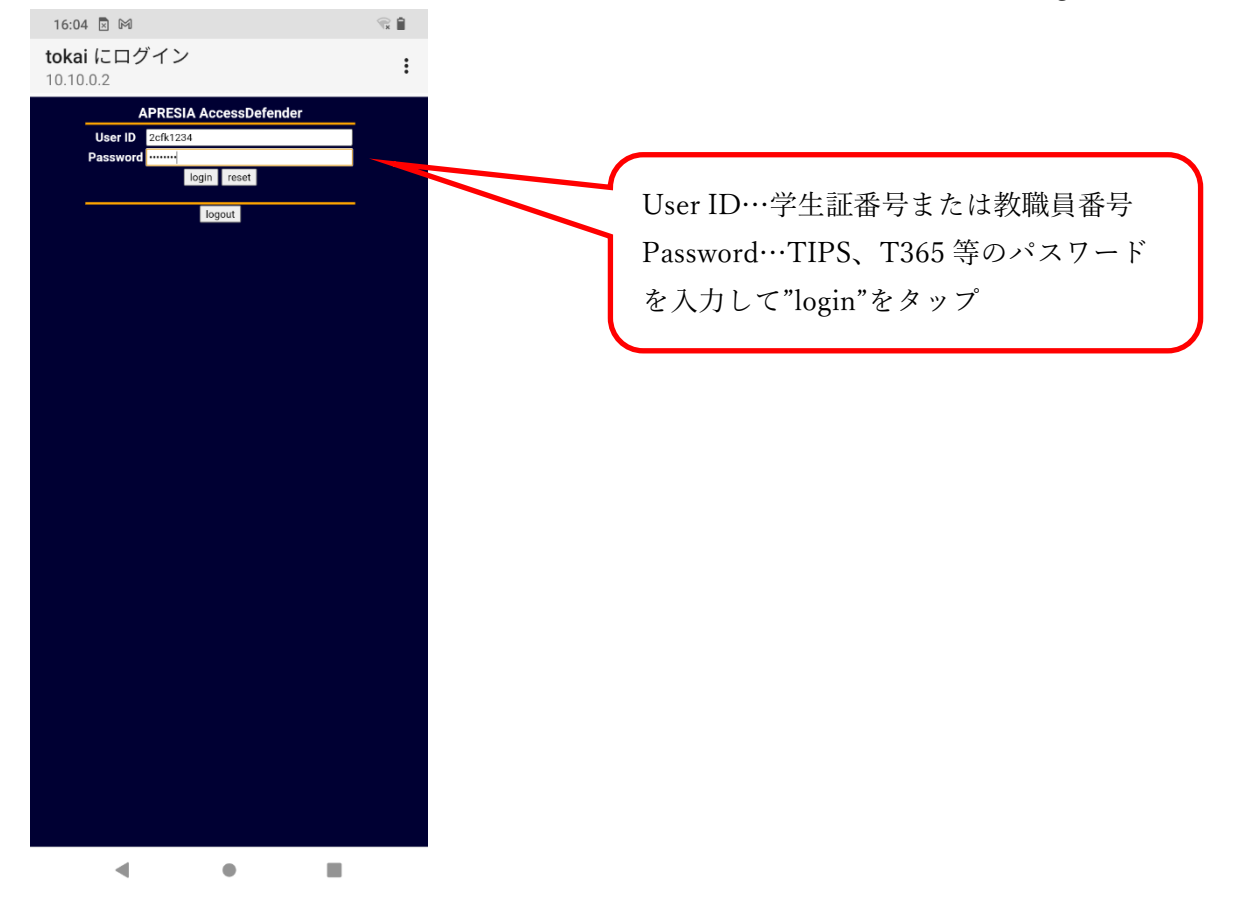

7.下記のように"Login Success"と表示されれば接続成功です。

| 17:17                                                                                                    | <b>₹</b> |
|----------------------------------------------------------------------------------------------------|----------|
| ▲ 10.10.0.2:8080/cgi-bin/adeflog                                                                                                | 3:       |
| 拡大<br>本PRESIA AccessDefender<br>Login success.<br>しののは<br>"Login success"と表示されれば<br>接続成功<br>"Login failed"の場合は ID とパスワ<br>を再度入力 | 2 – F    |
|                                                                                                    |          |

Login failed と表示されたときは、ID かパスワードに誤りがある可能性があります。6.の画面に戻っ て再度入力してください。

また"Logout"をタップすると接続が切れてしまいますので、タップしないでください。

## -- お問い合わせ ---

ご不明な点がございましたら、以下までお問い合わせください。

| 窓口                        | 連絡先   |                        |
|---------------------------|-------|------------------------|
| フェニックスカレッジ熊本オフィス 情報システム担当 | 0307室 | 内線 5031/5033/5036/5085 |
| (本館3階)                    |       | 直通 096-386-2635        |

以上